# A311D2-Android11.0使用指导文档

A311D2-Android11.0使用指导文档 1 发布说明 1.1 版本说明 1.2 免责声明 1.3 版权声明 2 使用说明 3 CPU 基本信息 4 环境要求 5 编译环境配置 6 源码获取 6.1 下载源码 7 源码编译 7.1 选择板型 7.2 配置显示屏 (可选) 7.3 全局编译 7.4 单独编译uboot 7.5 单独编译kernel 7.6 单独编译dts 8 镜像升级 (烧录镜像) 8.1 使用流程 8.2 获取工具并安装 8.3 切换升级模式 8.4 镜像烧录 (整包) 8.5 分区烧录

# 1 发布说明

### 1.1 版本说明

| 日期         | 修订版本       | 修订内容 | 修改人   | 核定人   | 当前版本         |
|------------|------------|------|-------|-------|--------------|
| 2022-03-12 | release-V1 | 初始版本 | tanzh | tanzh | $\checkmark$ |

### 1.2 免责声明

本文档由 深圳荣品电子科技有限公司/深圳源创嵌入式科技有限公司(本司,下同)提供,仅作参考、 指导用。不对文档的任何陈述、信息和内容的准确性、可靠性、完整性、适销性、特定目的性和非侵权 性提供任何明示或暗示的声明或保证。

本文档将可能在未经任何通知的情况下,不定期进行更新或修改。

### 1.3 版权声明

本文档版权归属于 深圳荣品电子科技有限公司/深圳源创嵌入式科技有限公司。非经本司书面许可,任何单位和个人不得擅自摘抄、复制本文档内容的部分或全部,并不得以任何形式传播。

# 2 使用说明

1 需要自行编译的用户,请通读文档并跟随文档操作

2 下载网盘镜像文件进行烧录的用户可直接查看镜像升级一节,快速开始烧录,并可根据目录查找相应 内容

建议完整阅读文档以对该平台有一个基础的认识

# 3 CPU 基本信息

• A311D2

CPU: A73 x4 + A53 x4 GPU: Mail-G52 MP8 电源: 12V DC

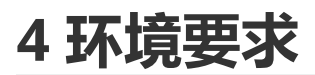

| 项目        | 内存    | CPU             | 系统                      |
|-----------|-------|-----------------|-------------------------|
| 编译主机      | >=12G | 64 <u>位</u> x86 | 64 <u>位</u> ubuntu18.04 |
| windows主机 | 无要求   | 无要求             | 64位Windows7及以上          |

如无特别说明,本文档所有操作均基于以上硬件、软件环境下完成。编译有两个要求必须要满足:64位 x86 CPU、64位linux发行版。

可以使用虚拟机编译,建议分配不小于12G的内存,否则可能导致编译出错。若使用虚拟机,不能将源 码包放到共享目录进行编译,否则会因为权限问题导致编译出错。

本文档操作不需要使用root用户,配置编译环境安装软件使用sudo即可。使用普通用户登录ubuntu 16.04,将android源码拷贝、下载到当前用户目录下,拷贝、下载、解压、编译源码均在普通用户下执 行。请勿使用root用户或者sudo命令来拷贝、下载、解压、编译源码,否则可能会导致编译出错。\$开 头的命令是在ubuntu 18.04执行的命令。

## 5 编译环境配置

编译android需要安装相关依赖包, ubuntu 18.04需要安装的包如下

```
$ sudo apt-get install git-core gnupg flex bison gperf build-essential zip
$ sudo apt-get install curl zlib1g-dev gcc-multilib g++-multilib libc6-dev-i386
$ sudo apt-get install lib32ncurses5-dev x11proto-core-dev libx11-dev lib32z-dev
$ sudo apt-get install ccache libg11-mesa-dev libxml2-utils xs1tproc unzip
```

若某一步安装失败,请单独安装对应的包并根据情况处理,如果安装完后续编译报错,再根据报错信息 进行处理。

# 6 源码获取

源码发布在网盘,百度网盘发布的包包括源码、文档、镜像、工具等,网盘上的源码下载即可使用,后 续会以补丁或者其他方式持续更新,如遇问题也可联系客服获取支持。

### 6.1 下载源码

可从网盘上下载源码,路径:01-SDK\Android11.0\,源码包名:a311d2-android11.0-\*\*\*.tgz(具体日期以实际为准) 同目录包含源码同名的 MD5校验文件,下载完成后用于校对下载的源码包是否正

确,若md5值与所给的不同,说明源码包损坏,请重新下载,计算md5值方法如下:

```
#进入源码包所在目录并计算md5值
$ md5sum a311d2-android11.0-***.tgz
```

确认无误后即可解压并检出源码:

```
$ cd <源码包路径> #进入源码包所在路径
$ tar xvzf a311d2-android11.0-***.tgz #解压到当前目录
```

解压完成后并不能看到源码,需要从git版本库中检出,如下:

\$ git reset --hard #检出源码

检出完成,即可在当前目录看到源码结构,如下为主要文件和目录:

```
├── Android.bp -> build/soong/root.bp
⊣ art
├── bionic
├── bootable
└── bootloader
bootstrap.bash -> build/soong/bootstrap.bash
├── build
├-- build.sh
├── common
├── compatibility
├── cts
├── dalvik
├── developers
├── development
├── device
├-- external
⊢ _ frameworks
├--- hardware
├── install-server.sh
├── kernel
├── libcore
├── libnativehelper
├── Makefile
├── packages
├── pdk
├── platform_testing
├-- prebuilts
├── sdk
├── services
├── system
├── test
├-- toolchain
├── tools
└── vendor
```

# 7 源码编译

若无特别说明,以下叙述均基于源码根目录进行操作,且以pro-a311d2为例进行说明,若使用其他板型 请参考说明进行操作即可。

#### 7.1 选择板型

正式编译前,请先选择所要编译的的目标板型,若没有正确选择板型,则可能编译的dts和系统与板型不 对应导致编译出的镜像不能正常运行。

请根据使用的板型输入对应的序号即可,如下:

注意: 首次编译时, 若没有选择手动执行 init 选择板型, 编译脚本将会自动进行一次板型选择, 这时如 上输入使用的板型序号即可。

#### 7.2 配置显示屏(可选)

若使用了特定的显示屏,需要先配置好所使用的屏再进行编译,否则可能编译出的镜像不能点亮屏,屏 在dts中进行配置,路径如下:

<源码目录>common/arch/arm/boot/dts/amlogic/

其下可能有多个主dts,和上述板型名称一一对应,请根据使用的板型选择对应主dts进行修改,如:

pro-a311d2 对应: pro-a311d2.dts

我们已经点亮许多屏供用户参考和使用,一般可以在上述dts中找到对应的dtsi文件。如果是从我司购买的屏,只需打开上述文件,包含所要使用的lcd配置文件,并屏蔽掉其他的lcd配置(一般以rp-lcd开头,若找不到可能是没有更新,可联系技术获取支持)即可。

如果是其他途径购买的屏,需要自行调试,可参考网盘文档:02-软件文档\荣品文档\驱动调试\LCD\进行调试,必要时可联系技术人员获取支持。

如下所示为pro-a311d2配置7寸1024x600 mipi屏:

\$ vim common/arch/arm/boot/dts/amlogic/pro-a311d2.dts #打开pro-a311d2主dts

```
#include "rp-lcd-lvds-7-1024-600.dtsi"
```

//#include "rp-lcd-duallvds-215-1920-1080.dtsi"

• • •

### 7.3 全局编译

\$ ./build.sh

若编译失败,请根据报错信息,百度查找相关解决办法或者查看编译报错常见问题文档,这也是对自己 解决问题能力的提升。实在没办法解决的话,可以记录完整报错信息,通过技术交流QQ群咨询。 编译完成,即可生成完整的镜像文件: <源码目录> out/target/product/平台/aml\_upgrade\_package.img 可直接进行整包烧录 注: 1这里的 "平台",指的是cpu型号,对应关系如下:A311D2为t7\_an400,下同; 2 编译完一个cpu的镜像,若要编译另一种cpu时,请先重新选择板型,make installclean之后再编 译。

#### 7.4 单独编译uboot

\$ ./build.sh uboot

单独编译uboot, 会生成 device/amlogic/平台/bootloader.img

#### 7.5 单独编译kernel

\$ ./build.sh kernel

单独编译kernel, 会生成 out/target/product/平台/boot.img

#### 7.6 单独编译dts

\$ ./build.sh dts

单独编译dts, 会生成的 out/target/product/平台/vendor\_boot.img

## 8 镜像升级 (烧录镜像)

#### 8.1 使用流程

获取烧写工具->安装工具及其对应驱动-> 加载镜像-> 板子切换升级模式-> 发现设备并升级

#### 8.2 获取工具并安装

请从网盘 05-工具\烧写工具\USB驱动及烧写工具 获取: USB\_Burning\_Tool\_v3.1.6.zip 注意:必须使用指定版本烧写工具 解压后直接点击安装即可

安装该工具时会将相应的驱动一起装上,如果提示安装失败,请换其他电脑试试,可能是系统版本或者 权限导致,比如笔者曾尝试过win10家庭版不能使用,后来换了专业版没问题了。

### 8.3 切换升级模式

板子otg口连接电脑,按住升级按键不放并上电,或者按住升级键不放并按一下复位键,等到烧录工具显示"连接成功"即可松开升级键,如下:

| 设备ID      | 状态   |    | 时间 | 统计 | 开始                                                                                                    | 刷新                                                                           |
|-----------|------|----|----|----|----------------------------------------------------------------------------------------------------|------------------------------------------------------------------------------|
| HUB1-2    | 连接成功 |    |    |    | 7100                                                                                                    | -163431                                                                      |
|           |      |    |    |    | <ul> <li>焼录配置</li> <li>// 擦除flash <ul> <li>普通擦除 </li> <li>// 擦除bootload </li> <li>」 烧录成功后す </li> <li>□ 是否覆盖烧弱 </li> <li>密钥(是否覆盖) </li> </ul></li></ul> | ↓                                                                            |
| 设备ID<br>《 | 时间   | 结果 |    | >  | 操作说明1、连接好HUB2、从"文件""烧录镜像3、选择烧录配4、点击"开始"5、关闭工具前接,再"停止"烧6、拔出外置hu烧录并关闭工具                                                                                  | ><br>及设备;<br>导入烧录包"加载<br>置;<br>安钮启动烧录;<br>, 先断开设备连<br>禄。<br>b前, 请先"停止"<br>4。 |

注意:驱动正常安装并切换升级模式后,会在设备管理器中发现如下设备,如果没有发现,请检查切换 流程操作是否正确,驱动是否安装正常,以及usb线是否连接完好,如下为识别到的设备:

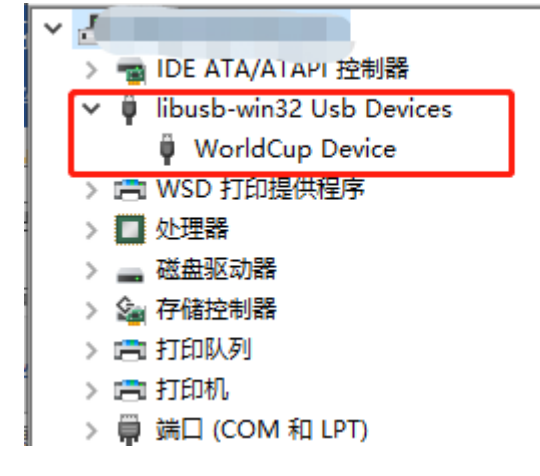

### 8.4 镜像烧录 (整包)

整包, 顾名思义, 你只需要完整烧录这一个镜像就可以让板子运行起来。

用户可从我们发布的网盘目录:04-镜像文件 下获取我们编译好的整包镜像,或者下载源码按上述说明 编译出整包镜像来烧录到板子上。 以下为整包升级流程:

• 打开工具, 点击"文件 -> 导入烧录包", 选择所要烧录的整包镜像

| 话击"开始                                                | ",如果             | 设备连接成                               | <b></b> , 就会自动开       | 始烧录了 |           |                                                      |                                                                                                    |
|------------------------------------------------------|------------------|-------------------------------------|-----------------------|------|-----------|------------------------------------------------------|----------------------------------------------------------------------------------------------------|
| 文件 界面语言<br>导入烧录包                                     | 查看帮助             | 导入烧录包                               |                       |      |           | 开始烧                                                  | 录                                                                                                    |
| <ul> <li>校验IMG</li> <li>最近打开的</li> <li>退出</li> </ul> | 这件 >             |                                     |                       | 时间   | 统计<br>0/1 | = Я                                                  | 开始 刷新                                                                                                    |
|                                                      |                  | 烧录                                  | 进度条                   |      | 0/1       | □ 焼泉<br>◎ 擦<br>◎ 燥<br>□ 燥<br>□ 燥<br>雷<br>日<br>常<br>第 | 配置        就除flash        前通擦除        感除bootloader        最成功后重启设备        还覆盖烧录密钥        (是否覆盖)     剩余数                |
| 设备ID<br>HUB3-2                                       | 时间<br>2020-02-24 | <mark>烧录日志</mark><br>4 17:27:09 746 | 结果<br>[0x0000000]洗录成功 |      |           | <<br>操作 j<br>2、焼 i<br>3、i<br>5、按 i<br>6、i<br>1       | 说明<br>连接好HUB及设备;<br>从"文件"一"导入烧录包"为<br>遗撑烧录配置;<br>点击"开始"按钮启动烧录;<br>洋闭工具前,先断开设备<br>再"停止"烧录。<br>拔出外置hub前,请先"停<br>:4关半闭工具 |
| <                                                    |                  |                                     |                       |      |           | >                                                    |                                                                                                    |

更详细的升级方法、问题分析等请查看网盘目录: 06-烧写及部分操作说明

### 8.5 分区烧录

开发调试过程中可能用到分区烧录以节省升级时间,加快开发进度。如修改设备树文件dts只需要烧录 vendor\_boot.img即可,修改内核驱动 .c文件只需要烧录 boot.img即可。

分区烧录工具基于adnl,请从网盘: 05-工具/烧写工具/android11.0/获取烧录工具Burning.rar并解压 出 burning 目录。

步骤如下:

- 板子已经完整烧录过整包镜像,并通过otg口连接电脑
- 通过调试串口或ADB命令行,执行以下命令进入adnl烧录模式(不能用按键进入升级模式)

\$ reboot update

• 参考上述说明自行编译分区镜像并拷贝镜像到 burning 目录,双击运行burning.bat 并选择要烧录的分区对应的序号即可,如下:

```
      ****** Burning way by adnl *****

      1: dts
      ---- vendor_boot.img

      2: kernel
      ---- boot.img

      3: uboot
      ---- uboot.bin/bootloader.img

      4: super
      ---- super.img

      5: logo
      ---- logo.img

      Which number you like?
      ---- add the super
```

更多烧录异常和细节说明可查看网盘目录下: 06-烧写及部分操作说明

# 更多操作说明、相关资料请查看 a311d2 对应的网盘目录